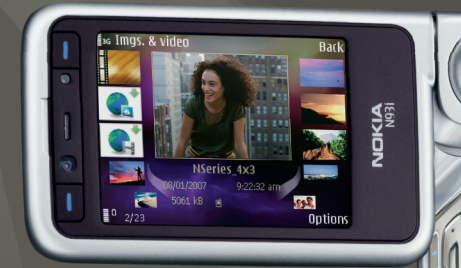

# Dodatkowe aplikacje

Nokia N93i-1

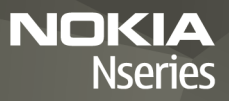

INFORMACJE O DODATKOWYCH APLIKACJACH DO URZĄDZENIA NOKIA N93i W pamięci urządzenia i na dołączonym do niego dysku DVD-ROM znajdują się dodatkowe aplikacje firmy Nokia i innych producentów oprogramowania.

#### BEZ GWARANCJI

Dostarczone wraz z urządzeniem aplikacje autorstwa osób trzecich mogły zostać opracowane przez osoby lub firmy niepowiazane z firma Nokia i moga być własnościa takich osób lub firm. W odniesieniu do tych aplikacji firmie Nokia nie przysługują żadne prawa autorskie ani inne prawa własności intelektualnej. Nokia nie ponosi żadnej odpowiedzialności za obsługe użytkowników końcowych. za prawidłowość działania tych aplikacji, za zawarte w nich informacje czy inne materiały. Firma Nokia nie udziela też żadnych gwarancji na te aplikacje. PRZEZ FAKT UŻYCIA TYCH APLIKACJI ICH UŻYTKOWNIK PRZYJMUJE DO WIADOMOŚCI. ŻE ZOSTAŁY ONE DOSTARCZONE "TAK. JAK SA". BEZ JAKICHKOLWIEK. JAWNYCH LUB DOROZUMIANYCH GWARANCII W MAKSYMALNYM DOPUSZCZALNYM PRZEZ PRAWO ZAKRESIE, FIRMA NOKIA ANI PODMIOTY Z NIA ZWIAZANE NIE SKŁADAJA ŻADNYCH ZAPEWNIEŃ ANI OŚWIADCZEŃ, TAK WYRAŹNYCH, JAK I DOROZUMIANYCH, DOTYCZĄCYCH MIĘDZY INNYMI, LECZ NIE WYŁĄCZNIE, TYTUŁU PRAWNEGO DO OPROGRAMOWANIA, JEGO JAKOŚCI HANDLOWEJ. PRZYDATNOŚCI DO OKREŚLONEGO CELU ORAZ NIENARUSZANIA PRZEZ OPROGRAMOWANIE JAKICHKOLWIEK PRAW OSÓB TRZECICH, W TYM PRAW Z PATENTÓW, PRAW AUTORSKICH LUB ZNAKÓW TOWAROWYCH.

#### © 2007 Nokia. Wszelkie prawa zastrzeżone.

Nokia, Nokia Connecting People, Nseries i N93i są zarejestrowanymi znakami towarowymi firmy Nokia Corporation. Inne nazwy produktów i firm wymienione w niniejszym dokumencie mogą być znakami towarowymi lub nazwami handlowymi ich właścicieli.

Firma Nokia promuje politykę nieustannego rozwoju. Firma Nokia zastrzega sobie prawo do wprowadzania zmian i usprawnień we wszelkich produktach opisanych w tym dokumencie bez uprzedniego powiadomienia.

W ŻADNYM WYPADKU I W MAKSYMALNYM DOPUSZCZALNYM PRZEZ PRAWO ZAKRESIE FIRMA NOKIA ANI ŻADEN Z JEJ LICENCJOBIORCÓW NIE PONOSI ODPOWIEDZIALNOŚCI ZA JAKĄKOLWIEK UTRATĘ DANYCH LUB ZYSKÓW ANI ZA ŻADNE SZCZEGÓLNE, PRZYPADKOWE, WTÓRNE LUB POŚREDNIE SZKODY POWSTAŁE W DOWOLNY SPOSÓB. ZAWARTOŚĆ TEGO DOKUMENTU PRZEDSTAWIONA JEST "TAK JAK JEST - AS IS". NIE UDZIELA SIĘ JAKICHKOLWIEK GWARANCIJ, ZARÓWNO WYRAŻNYCH JAK I DOROZUMIANYCH, WŁĄCZAJĄC W TO, LECZ NIE OGRANICZAJĄC TEGO DO, JAKICHKOLWIEK DOROZUMIANYCH GWARANCIJ UŻYTECZNOŚCI HANDLOWEJ LUB PRZYDATNOŚCI DO OKREŚLONEGO CELU, CHYBA ŻE TAKOWE WYMAGANE SĄ PRZEZ PRZEPISY PRAWA. FIRMA NOKIA ZASTRZEGA SOBIE PRAWO DO DOKONYWANIA ZMIAN W TYM DOKUMENCIE LUB WYCOFANIA GO W DOWOLNYM CZASIE BEZ UPRZEDNIEGO POWIADDMIENIA.

Dostępność poszczególnych produktów i przeznaczonych do nich aplikacji może się różnić w zależności od regionu. Szczegóły, w tym dostępność opcji językowych, należy sprawdzić ze sprzedawcą produktów Nokia.

Niektóre operacje i funkcje zależą od karty SIM i/lub sieci, usług MMS bądź zgodności urządzeń i obsługiwanych formatów materiałów. Za niektóre usługi jest pobierana osobna opłata.

# Spis treści

| Wprowadzenie                                                                                        | 4          |
|----------------------------------------------------------------------------------------------------|------------|
| Usługi sieciowe<br>Pomoc techniczna                                                                 | 4<br>5     |
| Internet                                                                                            | 6          |
| Pobierz                                                                                             | 6          |
| Mobile Search                                                                                       | 8          |
| Korzystanie z aplikacji Mobile Search<br>Więcej informacji                                          | 8<br>8     |
|                                                                                                    |            |
| Narzędzia                                                                                           | 9          |
| Narzędzia                                                                                           | <b>9</b>   |
| Narzędzia<br>Settings wizard<br>Komunikacja<br>Usługa "Naciśnij i mów"<br>Pozycjonowanie            | 9<br>9<br> |
| Narzędzia<br>Settings wizard<br>Komunikacja<br>Usługa "Naciśnij i mów"<br>Pozycjonowanie<br>Galeria | 9<br>      |

| Oprogramowanie do komputera           | .24 |
|---------------------------------------|-----|
| Home Media Server                     | 24  |
| Nokia Lifeblog                        | 26  |
| Nokia PC Suite                        | 29  |
| Adobe Photoshop Album Starter Edition | 30  |
| Adobe Premiere Elements               | 34  |

# Wprowadzenie

Numer modelu: Nokia N93i-1

Nazywany w dalszej części Nokia N93i.

Nokia N93i to zaawansowane, inteligentne urządzenie multimedialne. Dzięki aplikacjom udostępnianym przez firmę Nokia i niezależnych dostawców można pełniej wykorzystać możliwości urządzenia Nokia N93i.

Niektóre z dostarczonych aplikacji znajdują się w pamięci urządzenia, a inne umieszczono na dołączonym dysku DVD-ROM.

Aby używać niektórych aplikacji, należy zaakceptować odpowiednie warunki licencyjne.

W całym dokumencie dostępność aplikacji w pamięci urządzenia (
) lub na dysku DVD-ROM () jest oznaczona za pomocą ikon.

Aby móc korzystać z aplikacji zapisanych na dysku DVD-ROM, trzeba je najpierw zainstalować na kompatybilnym komputerze.

Więcej ważnych informacji o swoim urządzeniu znajdziesz w instrukcji obsługi.

Ze względu na ochronę praw autorskich kopiowanie, modyfikacja, przesyłanie lub przekazywanie niektórych

zdjęć, utworów muzycznych (w tym również dźwięków dzwonka) i innych materiałów może być niemożliwe.

# Usługi sieciowe

Używanie urządzenia wymaga dostępu do usług bezprzewodowych świadczonych przez operatorów i usługodawców. Możliwość korzystania z wielu funkcji zależy od charakterystyki sieci. Niektóre funkcje nie są dostępne we wszystkich sieciach; w innych sieciach może być wymagane zawarcie odpowiedniej umowy z usługodawcą przed umożliwieniem korzystania z usług sieci. O sposobie korzystania z usług sieciowych oraz o związanych z nimi opłatach można się dowiedzieć od usługodawcy. W niektórych sieciach mogą obowiązywać ograniczenia wpływające na sposób korzystania z usług sieciowych. Niektóre sieci mogą na przykład nie udostępniać pewnych usług lub znaków specyficznych dla danego języka.

Usługodawca może zablokować pewne funkcje lub uniemożliwić włączenie ich w telefonie. Takie funkcje nie będą wówczas dostępne w menu urządzenia. Urządzenie może mieć też specjalną konfigurację, polegającą na zmianie nazw różnych menu, przestawieniu ich kolejności lub na zmianie wyglądu ikon. Aby uzyskać więcej informacji, należy się skontaktować z usługodawcą.

## Pomoc techniczna

Pomocy technicznej dotyczącej oprogramowania dostarczonego przez niezależnych dostawców udzielają dostawcy tego oprogramowania. W razie problemów z używaną aplikacją należy uzyskać pomoc z odpowiedniej witryny internetowej, korzystając z łączy internetowych podanych w tej instrukcji po opisach poszczególnych aplikacji.

# Internet

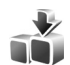

## Pobierz 🔳

Pobierz (usługa sieciowa) to nazwa dostępnego w urządzeniu sklepu z materiałami do telefonów komórkowych.

Korzystając z usługi Pobierz, możesz wyszukiwać, przeglądać, kupować, pobierać i uaktualniać materiały, usługi oraz aplikacje, które współpracują z Twoim urządzeniem Nokia. Łatwo dostępne są gry, dźwięki dzwonka, tapety, aplikacje i różne inne materiały. Takie pozycje zamieszczone są w różnych katalogach i folderach udostępnianych przez różnych usługodawców. Dostępne materiały zależą od usługodawcy.

Naciśnij 🚱 i wybierz Internet > Pobierz.

Funkcja Pobierz korzysta z usług sieciowych i daje dostęp do najnowszych materiałów. O dodatkowych materiałach dostępnych poprzez usługę Pobierz dowiesz się od usługodawcy lub od wytwórcy albo dostawcy tych materiałów.

Aplikacja Pobierz na bieżąco odbiera uaktualnienia i zapewnia najnowsze materiały do urządzenia

udostępniane przez usługodawcę. Aby ręcznie uaktualnić listę pozycji udostępnianych przez usługę Pobierz, wybierz Opcje > Odśwież listę.

Aby jakiś katalog lub folder nie był widoczny na liście, na przykład gdy chcesz widzieć tylko często używane pozycje, wybierz Opcje > Ukryj. Jeśli chcesz, żeby wszystkie ukryte pozycje ponownie pojawiły się na liście, wybierz Opcje > Pokaż wszystko.

Aby kupić pozycję wybraną w głównym widoku, folderze lub katalogu, wybierz Opcje > Kup. Pojawi się podmenu, w którym możesz wybrać wersję pozycji i zapoznać się z cennikiem. Dostępność tych czy innych opcji zależy od usługodawcy.

Aby pobrać bezpłatną pozycję, wybierz Opcje > Pobierz.

#### Ustawienia

Ta aplikacja dostarcza do urządzenia najnowsze katalogi materiałów udostępnianych aktualnie przez usługodawcę albo znalezionych w innych źródłach. Aby zmienić ustawienia, wybierz Opcje > Ustawienia i spośród następujących opcji wybierz: Punkt dostępu – aby wybrać punkt dostępu, który ma być używany do połączeń z serwerem usługodawcy, i określ, czy urządzenie ma pytać o punkt dostępu, za każdym razem, gdy go użyjesz.

Automat. otwieranie – wybierz Tak, jeśli chcesz, żeby materiały lub aplikacje otwierały się automatycznie zaraz po ich pobraniu.

Potwierdz. podglądu – wybierz Nie, jeśli chcesz automatycznie pobierać podgląd materiału lub aplikacji. Wybierz Tak, jeśli przed każdym pobraniem podglądu ma być wyświetlane odpowiednie pytanie.

Potwierdzenie kupna – wybierz Tak, jeśli jeszcze przed zakupem materiału lub aplikacji chcesz potwierdzać zamiar dokonania zakupu. Jeśli wybierzesz Nie, proces zakupu rozpocznie się bezpośrednio po wybraniu opcji Kup.

Po zakończeniu wprowadzania ustawień wybierz Wróć.

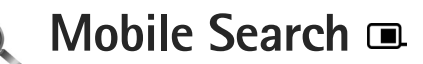

Aplikacja Mobile Search daje dostęp do wyszukiwarek oraz umożliwia wyszukiwanie lokalnych usług, witryn internetowych, zdjęć i materiałów do telefonów komórkowych, a także łączenie się z nimi. Dzięki tej aplikacji można wyszukać lokalne restauracje i sklepy, zadzwonić do nich, a następnie trafić do nich przy użyciu zaawansowanych funkcji map.

## Korzystanie z aplikacji Mobile Search

Naciśnij 🚱 i wybierz Szukanie.

Po otwarciu aplikacji Mobile Search zostanie wyświetlona lista kategorii. Wybierz kategorię (na przykład zdjęcia) i wprowadź tekst w polu wyszukiwania. Wybierz Szukanie. Zostaną wyświetlone wyniki wyszukiwania.

# Więcej informacji

Aby uzyskać dodatkową pomoc i instrukcje dotyczące aplikacji, wybierz Opcje > Pomoc.

Aby uzyskać więcej informacji na temat aplikacji, odwiedź także witrynę www.mobilesearch.nokia.com/.

# 📷 Narzędzia

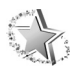

## Settings wizard

Naciśnij 😚 i wybierz Narzędzia > SettingsWizard.

Settings wizard konfiguruje w urządzeniu ustawienia operatora, poczty e-mail, usługi sieciowej "Naciśnij i mów" oraz usługi sieciowej udostępniania wideo na podstawie informacji uzyskanych od usługodawcy.

Dostępność różnych ustawień kreatora Settings wizard zależy od funkcji urządzenia, karty SIM, operatora oraz dostępności danych w bazie danych kreatora ustawień zapisanej w pamięci urządzenia.

Korzystanie z tych usług może wymagać skontaktowania się z usługodawcą w celu aktywowania transmisji danych lub innych usług.

Użytkownicy korzystający z aplikacji po raz pierwszy są przeprowadzani przez proces konfiguracji ustawień. Aby uruchomić kreatora, wybierz polecenie Start. Aby anulować operację, wybierz polecenie Wyjdź.

Jeśli do telefonu nie włożono karty SIM, wyświetli się prośba o wybór kraju i nazwy operatora. Jeśli kreator

zaproponuje niewłaściwy kraj lub operatora, wybierz odpowiednie dane z listy.

Aby po skonfigurowaniu ustawień przejść do głównego widoku kreatora Settings wizard, wybierz polecenie OK. Jeśli proces konfiguracji ustawień zostanie przerwany, ustawienia nie zostaną określone. Po zamknięciu kreatora można rozpocząć korzystanie ze skonfigurowanych aplikacji, otwierając je z poziomu ich lokalizacji w menu.

#### Poczta e-mail

Aby skonfigurować ustawienia poczty e-mail, należy wprowadzić w kreatorze Settings wizard następujące dane: adres e-mail, nazwę skrzynki pocztowej, nazwę użytkownika oraz hasło.

W przypadku wprowadzenia nieznanej nazwy usługodawcy poczty e-mail należy dodatkowo określić rodzaj konta pocztowego oraz serwery poczty wychodzącej i przychodzącej. Więcej na ten temat można się dowiedzieć od usługodawcy.

Aby po wprowadzeniu wymaganych informacji rozpocząć korzystanie z nowej skrzynki pocztowej,

wybierz polecenie Tak. Aby powrócić do głównego widoku aplikacji Settings wizard, wybierz polecenie Nie.

#### Operator

Aby skonfigurować ustawienia operatora, należy wybrać dostępne ustawienia w aplikacji Settings wizard, a następnie wybrać polecenie OK.

#### Usługa "Naciśnij i mów"

Ta opcja jest dostępna tylko wówczas, gdy w urządzeniu jest zainstalowana odpowiednia aplikacja i masz abonament na tę usługę.

Aby skonfigurować ustawienia usługi sieciowej NIM (Push-to-Talk), należy określić w kreatorze Settings wizard następujące ustawienia: pseudonim usługi NIM, nazwę użytkownika oraz hasło.

#### Udostępnianie wideo

Ta opcja jest dostępna tylko wówczas, gdy w urządzeniu jest zainstalowana odpowiednia aplikacja i masz abonament na tę usługę.

Połączenia wideo wymagają karty USIM i dostępu do sieci UMTS.

Aby skonfigurować ustawienia udostępniania wideo (usługa sieciowa), należy wprowadzić w kreatorze

Settings wizard następujące dane: adres udostępniania plików wideo, nazwę użytkownika, hasło, nazwę użytkownika na serwerze proxy udostępniania wideo i hasło, a następnie wybrać polecenie OK.

Po wprowadzeniu ustawień udostępniania wideo kreator Settings wizard zapyta, czy dodać adres udostępniania wideo do kontaktu. Wybierz Tak lub Nie.

### Więcej informacji

W przypadku problemów z aplikacją Settings wizard odwiedź witrynę internetową firmy Nokia dotyczącą ustawień telefonu www.nokia.com/phonesettings.

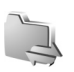

# Komunikacja

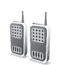

# Usługa "Naciśnij i mów" 🔳

Usługa sieciowa "Naciśnij i mów" (NIM, ang. Push to Talk) to usługa komunikacji głosowej w czasie rzeczywistym. oparta na protokole internetowym i udostępniana w sieciach pakietowej transmisji danych. Usługa NIM umożliwia natychmiastowe rozpoczęcie rozmowy przez naciśniecie odpowiedniego klawisza. Za pomoca usługi NIM można rozmawiać z jedna osoba lub z grupa osób.

Aby można było korzystać z usługi NIM, należy najpierw określić punkt dostępu do tej usługi i skonfigurować jej ustawienia. Ustawienia te można odebrać w postaci specjalnej wiadomości tekstowej od usługodawcy oferujacego usługe NIM. Do konfiguracji można także użyć aplikacji Settings wizard, jeśli umożliwia to usługodawca. Zobacz "Settings wizard", s. 9.

Naciśnij 🚱 i wybierz Łącza > NIM'.

W komunikacji NIM jedna osoba mówi, podczas gdy pozostali uczestnicy rozmowy słuchają jej przez głośnik wbudowanego zestawu głośnomówiącego. Rozmawiające osoby mówia na zmiane. Ponieważ w danym momencie może mówić tylko jeden członek grupy, czas przeznaczony na pojedyncza wypowiedź jest ograniczony i zazwyczaj wynosi maksymalnie 30 sekund. Aby uzyskać informacie na temat długości wypowiedzi w danej sieci, należy skontaktować się z usługodawcą.

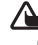

Ostrzeżenie: Gdy głośnik jest włączony, nie trzymaj urządzenia przy uchu, ponieważ dźwieki mogą być bardzo głośne.

Połączenia telefoniczne zawsze mają pierwszeństwo w stosunku do połaczeń NIM.

#### Określanie punktu dostępu do usługi NIM

Wielu usługodawców wymaga użycia internetowego punktu dostępu (IAP) jako domyślnego punktu dostępu. Inni usługodawcy pozwalają korzystać z punktu dostępu do WAP. Wiecej na ten temat można się dowiedzieć od usługodawcy.

Jeśli nie dysponujesz połączeniem WAP, skorzystaj z pomocy usługodawcy lub zajrzyj na strone www.nokia.com/phonesettings, aby je uaktywnić.

### Ustawienia usługi NIM

Naciśnij 🚱 i wybierz Łącza > NIM' > Opcje > Ustawienia.

Wybierz Ustaw. użytkownika i wprowadź następujące informacje:

Przychodzące poł. 'NIM' – wybierz Powiadamiaj, jeśli mają być wyświetlane powiadomienia o połączeniach przychodzących. Wybierz Autoakceptacja, jeśli połączenia NIM mają być odbierane automatycznie. Wybierz Niedozwolone, jeśli połączenia NIM mają być odrzucane automatycznie.

Dźwięk sygnału 'NIM' – wybierz Ust. przez profil, jeśli ustawiony sygnał przychodzącego połączenia NIM ma być taki sam, jak dźwięk połączenia przychodzącego określony w aktywnym profilu.

Dźwięk żąd. oddzwon. – wybierz sygnał żądania oddzwonienia.

Włączenie aplikacji – zdecyduj, czy chcesz logować się w usłudze NIM w momencie włączenia urządzenia.

Pseudonim domyślny – wprowadź swój pseudonim domyślny, który będzie wyświetlany innym użytkownikom. Usługodawca może wyłączyć w urządzeniu możliwość edytowania tej opcji. Pokaż mój adr. 'NIM' – wybierz Połączenia 1 na 1, W poł. grupowych, We wszystk. połącz. lub Nigdy. Usługodawca może wyłączyć w urządzeniu niektóre z tych opcji.

Pokaż mój status log. – wybierz Tak, aby wyświetlać swój stan, lub Nie, aby go ukryć.

Wybierz Ustawienia połączeń i wprowadź następujące informacje:

Domena – wprowadź nazwę domeny otrzymaną od usługodawcy.

Nazwa punktu dostępu – wprowadź nazwę punktu dostępu NIM. Nazwa punktu dostępu jest potrzebna do nawiązania połączenia z siecią GSM/GPRS.

Adres serwera – wprowadź otrzymany od usługodawcy adres IP lub nazwę domeny serwera usługi NIM.

Nazwa użytkownika – wprowadź swoją nazwę użytkownika otrzymaną od usługodawcy.

Hasło – wprowadź hasło, jeśli jest wymagane do nawiązania transmisji danych. Hasło jest zazwyczaj dostarczane przez usługodawcę. Często w haśle jest uwzględniana wielkość liter.

#### Logowanie się w usłudze NIM

Naciśnij **3** i wybierz Łącza > NIM. Aplikacja NIM po uruchomieniu wykonuje automatyczne logowanie w usłudze NIM.

Po pomyślnym zalogowaniu aplikacja NIM automatycznie łączy się z kanałami, które były aktywne w chwili jej ostatniego zamknięcia. W przypadku utraty połączenia urządzenie automatycznie ponawia próbę zalogowania i robi to do momentu, aż wyjdziesz z aplikacji NIM.

#### Wychodzenie z aplikacji NIM

Naciśnij 😯 i wybierz Łącza > NIM > Opcje > Wyjdź. Wyświetli się pytanie Wyłączyć funkcję "Naciśnij i mów" po wyjściu z aplikacji?. Wybierz Tak, aby wylogować się i zakończyć korzystanie z tej usługi. Wybierz Nie, jeśli aplikacja ma być w dalszym ciągu aktywna w tle. Jeśli otwartych jest kilka aplikacji, to chcąc przełączyć się między nimi, naciśnij i przytrzymaj 🚱.

#### Nawiązywanie połączenia indywidualnego

Wybierz Opcje > Kontakty NIM.

Wybierz z listy kontakt, z którym chcesz porozmawiać, a następnie wybierz Opcje > Rozmowa 1 do 1.

Naciśnij klawisz L i nie zwalniaj go przez cały czas swojej wypowiedzi. Gdy skończysz mówić, zwolnij klawisz L.

Aby powiedzieć coś do kontaktu, naciśnij i przytrzymaj — także w innych widokach aplikacji NIM (na przykład w widoku kontkatów). Aby nawiązać nowe połączenie telefoniczne, zakończ połączenie indywidualne. Wybierz Rozłącz lub naciśnij **C**.

Wskazówka: podczas rozmowy NIM trzymaj urządzenie przed sobą, tak aby był widoczny wyświetlacz. Mów do mikrofonu i nie zasłaniaj rękoma głośnika.

#### Odbieranie połączenia indywidualnego

Naciśnij 👝 , aby rozpocząć połączenie indywidualne, lub ⊐ , aby je odrzucić.

#### Nawiązywanie połączenia grupowego

Aby nawiązać połączenie z grupą, wybierz polecenie Opcje > Kontakty NIM, zaznacz kontakty, do których chcesz zadzwonić, i wybierz polecenie Opcje > Utw. grup. poł. NIM.

Wskazówka: połączenie indywidualne lub grupowe można także nawiązać z menu Kontakty. Wybierz Opcje > Opcje NIM > Utwórz połączenie 1 do 1 lub Utwórz połącz, grupowe.

# Subskrybowanie stanu zalogowania innych osób

Aby subskrybować lub anulować subskrypcję stanu logowania wybranych kontaktów w usłudze Naciśnij i mów, wybierz Opcje > Kontakty NIM, wybierz kontakt, a następnie Opcje > Pokaż status logow. lub Ukryj status logowania.

#### Wysyłanie żądania oddzwonienia

W menu Kontakty NIM przewiń do żądanej nazwy, a następnie wybierz Opcje > Wyślij żądanie oddzw..

#### Odpowiadanie na żądanie oddzwonienia

Gdy otrzymujesz żądanie oddzwonienia, pojawia się komunikat 1 nowe żądanie oddzwonienia. Wybierz Pokaż > Skrz. oddzwon., a następnie kontakt i Opcje > Rozmowa 1 do 1, aby rozpocząć połączenie indywidualne.

### Kanały

Urządzenie umożliwia połączenia z publicznymi kanałami prekonfigurowanymi. Dostęp do danego kanału publicznego ma każda osoba znająca jego adres URL.

Gdy połączysz się z kanałem publicznym i zaczniesz mówić, wypowiedź tę usłyszą wszyscy członkowie kanału. Jednocześnie może być aktywnych do pięciu kanałów. Gdy aktywny jest więcej niż jeden kanał, polecenie Zamień umożliwia zmianę kanału.

Wybierz Opcje > Kanały NIM.

Aby pierwszy raz połączyć się z publicznym kanałem prekonfigurowanym, wybierz Opcje > Nowy kanał > Dodaj istniejący. Gdy dołączasz do kanału prekonfigurowanego, musisz podać jego adres URL.

#### Tworzenie własnych kanałów

Aby utworzyć nowy kanał prekonfigurowany, wybierz Opcje > Nowy kanał > Utwórz nowy.

Możesz tworzyć własne kanały prekonfigurowane, wybierać nazwę własnego kanału oraz zapraszać do członkostwa w nim inne osoby. Nowi członkowie mogą zapraszać do kanału publicznego kolejne osoby.

Możesz także konfigurować kanały prywatne. Do kanałów prywatnych mogą dołączać i korzystać z nich tylko użytkownicy zaproszeni przez gospodarza.

W przypadku każdego kanału określ następujące ustawienia: Nazwa kanału, Prywatność kanału, Pseudonim w kanale i Miniatura kanału (opcjonalnie).

Po pomyślnym utworzeniu kanału pojawi się pytanie, czy chcesz wysłać zaproszenia do kanału. Zaproszenia mają postać wiadomości tekstowych.

#### Rozmowa na kanale

Aby po zalogowaniu się w usłudze NIM porozmawiać na kanale, naciśnij L. Usłyszysz sygnał informujący o udzieleniu dostępu.

Podczas swojej wypowiedzi w dalszym ciągu przytrzymuj klawisz L. Gdy skończysz mówić, zwolnij klawisz L.

Jeśli spróbujesz odpowiedzieć na kanale (naciskając \_\_\_\_), gdy mówi inny członek kanału, zostanie wyświetlone polecenie Czekaj. Zwolnij klawisz \_\_\_\_, poczekaj na zakończenie wypowiedzi przez drugą osobę, a następnie ponownie naciśnij \_\_\_\_. Możesz też przytrzymać \_\_\_\_ do momentu, aż pojawi się polecenie Mów.

Podczas rozmowy prowadzonej na kanale zaczyna mówić ta osoba, która jako pierwsza naciśnie \_\_\_\_ po zakończeniu wypowiedzi przez inną osobę.

Aby zakończyć swój udział w połączeniu NIM, wybierz Rozłącz lub naciśnij **C**.

Aby wyświetlić członków kanału aktywnych w trakcie trwającego połączenia z kanałem, wybierz Opcje > Aktywni uczestnicy.

Aby w trakcie połączenia z kanałem otworzyć widok zaproszenia i zaprosić do członkostwa w kanale nowe osoby, wybierz Opcje > Wyślij zaproszenie. Nowych członków możesz zapraszać tylko wtedy, gdy jesteś gospodarzem danego kanału prywatnego lub gdy dany kanał jest kanałem publicznym. Zaproszenia mają postać wiadomości tekstowych.

# Odpowiadanie na zaproszenie do kanału

Aby zapisać otrzymane zaproszenie z kanału, wybierz Opcje > Zapisz kanał NIM. Kanał jest dodawany do widoku kanałów w kontaktach aplikacji NIM.

Po zapisaniu zaproszenia do kanału pojawi się pytanie, czy chcesz połączyć się z kanałem. Wybierz Tak, aby otworzyć widok sesji usługi NIM. Nastąpi zalogowanie się w usłudze, o ile nie zostało to zrobione wcześniej.

Jeśli odrzucisz lub skasujesz zaproszenie, zostanie ono zapisane w skrzynce odbiorczej wiadomości. Aby dołączyć do kanału w późniejszym terminie, otwórz zaproszenie i zapisz je. Wybierz Tak w oknie dialogowym, aby połączyć się z kanałem.

#### Wyświetlanie rejestru usługi NIM

Naciśnij 😯 i wybierz Łącza > NIM > Opcje > Rejestr NIM > Nieodeb. poł., Odebrane poł. lub Utworz. poł..

Aby rozpocząć połączenie indywidualne z menu Rejestr NIM, naciśnij **L**.

## Pozycjonowanie

Naciśnij 😚 i wybierz Łącza > Nawigator lub Pkt. orient..

Niektóre funkcje aplikacji Pkt. orient. i Nawigator mogą wymagać używania kompatybilnego odbiornika GPS.

Aby używać kompatybilnego, zewnętrznego odbiornika GPS z łącznością Bluetooth, wybierz Łącza > Bluetooth. Za pomocą łączności Bluetooth można połączyć się z odbiornikiem GPS. Więcej informacji na temat używania łączności Bluetooth znajdziesz w instrukcji obsługi swojego urządzenia.

System GPS (ang. Global Positioning System) jest udostępniany przez rząd USA, który ponosi całkowitą odpowiedzialność za dokładność działania i utrzymywanie tego systemu. Na dokładność ustalania pozycji może mieć wpływ zestrajanie satelitów GPS prowadzone przez rząd USA. Dokładność ta może ulec zmianie zgodnie z polityką cywilnego udostępniania GPS Amerykańskiego Departamentu Obrony i Federalnego Planu Radionawigacji. Na dokładność ustalania pozycji może też mieć wpływ niewłaściwa geometria satelitów. Na możliwość odbioru i jakość sygnałów GPS mogą mieć wpływ okoliczne zabudowania, przeszkody naturalne i warunki atmosferyczne. Aby odbierać sygnały GPS, odbiornik GPS musi znajdować się na zewnątrz budynku. Terminal GPS odbiera z satelitów sygnały radiowe o małej mocy i mierzy czas, jaki zajmuje im dotarcie z orbity. Na podstawie tego czasu odbiornik GPS może obliczyć swoją pozycję z dokładnością do kilku metrów.

W systemie GPS współrzędne są podawane w stopniach i stopniach dziesiętnych zgodnie z międzynarodowym układem współrzędnych WGS-84.

System GPS służy tylko jako pomoc w nawigacji. Nie powinno się go stosować do precyzyjnego określania lokalizacji. Oznacza to, że przy ustalaniu pozycji lub nawigacji nigdy nie należy polegać wyłącznie na danych z odbiornika GPS.

#### Informacje o sygnałach z satelitów

Jeśli odbiornik GPS nie może odebrać sygnału z satelity, należy wziąć pod uwagę następujące okoliczności:

- Jeśli znajdujesz się w budynku, wyjdź na zewnątrz, aby poprawić warunki odbioru sygnału.
- Jeśli znajdujesz się na zewnątrz budynku, spróbuj stanąć w bardziej otwartej przestrzeni.
- W przypadku złych warunków pogodowych moc sygnału może się znacznie obniżyć.
- Nawiązanie połączenia GPS może zająć od kilku sekund do kilku minut.

# Żądania ustalenia pozycji

Usługa sieciowa może nadesłać żądanie podania informacji o pozycji. Usługodawcy mogą dostarczać wiadomości dotyczące zagadnień lokalnych, np. informacje o pogodzie i warunkach drogowych, na podstawie pozycji urządzenia.

Po odebraniu żądania podania pozycji wyświetla się wiadomość przedstawiająca usługę, która wysyła żądanie. Wybierz Przyjmij, aby zezwolić na wysłanie informacji o pozycji, lub Odrzuć, aby odrzucić żądanie.

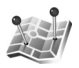

# Punkty orientacyjne 🔳

Naciśnij 😯 i wybierz Łącza > Pkt. orient.. Pkty orient. umożliwiają zapisanie w urządzeniu informacji o położeniu określonych miejsc. Zapisane miejsca można podzielić na różne kategorie, np. biznes, oraz uzupełnić je o pewne informacje, np. adres. Z zapisanych punktów orientacyjnych można korzystać w kompatybilnych aplikacjach, takich jak Nawigator.

W systemie GPS współrzędne są podawane w stopniach i stopniach dziesiętnych zgodnie z międzynarodowym układem współrzędnych WGS-84.

Aby utworzyć nowy punkt orientacyjny, wybierz Opcje > Nowy punkt orient.. Jeżeli urządzenie jest podłączone

do kompatybilnego odbiornika GPS, można zażądać informacji o współrzędnych swojego aktualnego miejsca pobytu. Wybierz Aktualna pozycja, aby pobrać informacje o miejscu pobytu. Aby ręcznie wprowadzić informacje o pozycji, wybierz Wprowadź manualnie.

Aby edytować lub dołączyć informacje do zapisanego punktu orientacyjnego (np. adres), przewiń do niego i naciśnij •. Przewiń do odpowiedniego pola i wprowadź informacje.

Punkty orientacyjne można przypisywać do gotowych kategorii oraz tworzyć nowe kategorie. Aby edytować i tworzyć nowe kategorie punktów orientacyjnych, naciśnij 🖸 w aplikacji Pkt. orient. i wybierz Opcje > Edytuj kategorie.

Aby dodać punkt orientacyjny do kategorii, przewiń do niego w aplikacji Pkt. orient. i wybierz Opcje > Dodaj do kategorii. Przewiń do każdej kategorii, do której chcesz dodać ten punkt orientacyjny, i wybierz ją.

Aby wysłać jeden lub więcej punktów orientacyjnych do kompatybilnego urządzenia, wybierz Opcje > Wyślij. Odebrane punkty orientacyjne są zapisywane w folderze Sk. odbiorcza aplikacji Wiadomości.

#### Nawigator 🔳

Naciśnij 🎲 i wybierz Łącza > Nawigator. Aplikacja Nawigator dostarcza wskazówki ułatwiające dotarcie do wybranego miejsca docelowego, informacje o aktualnym miejscu pobytu oraz dane o podróży, np. przybliżoną odległość od miejsca docelowego i szacunkowy czas trwania podróży.

W systemie GPS współrzędne są podawane w stopniach i stopniach dziesiętnych zgodnie z międzynarodowym układem współrzędnych WGS-84.

Używanie aplikacji Nawigator wymaga podłączenia urządzenia do kompatybilnego odbiornika GPS. W celu obliczenia współrzędnych miejsca pobytu odbiornik GPS musi odbierać informacje o pozycji z co najmniej trzech satelitów.

#### Wskazywanie trasy

Aby skorzystać ze wskazywania trasy, wybierz Nawigacja. Wskazywanie trasy możesz włączyć, gdy znajdujesz się na zewnątrz budynku. Jeśli włączysz je wewnątrz budynku, odbiornik GPS może nie odebrać z satelitów wystarczającej ilości informacji.

Funkcja wskazywania trasy wyświetla na wyświetlaczu urządzenia obracający się kompas. Czerwona kulka wskazuje kierunek do miejsca docelowego, natomiast szacunkowa odległość jest wskazywana wewnątrz pierścienia kompasu.

Wskazywanie trasy ma pokazywać najprostszą i najkrótszą drogę do miejsca docelowego, mierzoną w linii prostej. Wszelkie przeszkody znajdujące się na trasie, np. budynki i inne bariery naturalne, są ignorowane. Przy obliczaniu odległości nie są uwzględniane różnice wysokości. Wskazywanie trasy jest aktywne tylko wtedy, gdy znajdujesz się w ruchu.

Aby wyznaczyć cel podróży, wybierz Opcje > Ustal pkt docelowy i punkt orientacyjny jako miejsce docelowe lub wprowadź współrzędne szerokości i długości geograficznej. Aby usunąć wyznaczony cel podróży, wybierz Zakończ nawigację.

#### Pobieranie informacji o pozycji

Aby wyświetlić informacje o bieżącej pozycji, podłącz urządzenie do kompatybilnego urządzenia GPS i wybierz Pozycja. Na wyświetlaczu jest widoczna ocena dokładności określenia pozycji.

Aby zapisać bieżącą pozycję jako punkt orientacyjny, wybierz Opcje > Zapisz pozycję. Punkty orientacyjne to miejsca zapisane z większą ilością informacji, których można używać w innych kompatybilnych aplikacjach i przenosić między kompatybilnymi urządzeniami.

#### Miernik długości trasy

Wybierz Długość trasy > Opcje > Start, aby włączyć obliczanie długości trasy, i Stop, aby je wyłączyć. Obliczone wartości pozostaną na wyświetlaczu. Z tej funkcji należy korzystać na zewnątrz budynków, aby odbierać mocniejszy sygnał GPS.

Wybierz Wyzeruj, aby wyzerować długość i czas podróży oraz prędkość średnią i maksymalną, a następnie rozpocząć nowe obliczanie. Wybierz Restartuj, aby wyzerować również licznik odległości i czas całkowity.

Miernik długości trasy ma ograniczoną dokładność i nie można wykluczyć błędów zaokrągleń. Na dokładność pomiarów wpływa również dostępność i jakość sygnałów GPS.

# Galeria

### Drukowanie online

Za pomocą aplikacji Druk. online można zamawiać online wydruki swoich zdjęć. Odbitki zostaną dostarczone bezpośrednio do domu lub sklepu, w którym można je odebrać. Możesz też zamówić różne produkty, takie jak kubki czy podkładki pod mysz, na których chcesz mieć nadruki wybranych zdjęć. Dostępne produkty zależą od usługodawcy.

Aby korzystać z aplikacji Druk. online, trzeba zainstalować co najmniej jeden plik konfiguracyjny usługi drukowania. Plik ten można uzyskać od usługodawcy drukowania, który współpracuje z aplikacją Druk. online.

#### Zamawianie wydruków

Drukować można tylko zdjęcia zapisane w formacie JPG.

Naciśnij 🚱 i wybierz Galeria > Zdjęcia i wideo.

- Wybierz zdjęcie lub zdjęcia w menu Galeria, a następnie Opcje > Drukuj > Zamów wydruki.
- 2 Wybierz usługodawcę z listy.
- Wybierz Opcje i określ odpowiednie opcje: Otwórz – aby nawiązać połączenie z usługodawcą. Usuń – aby usunąć usługodawcę z listy.

Ustawienia – aby zmienić domyślny punkt dostępu używany do połączenia.

Rejestr – aby wyświetlić szczegóły poprzednich zamówień.

4 Jeżeli usługę świadczy pojedynczy punkt, połączysz się z usługodawcą, a w widoku podglądu zostaną wyświetlone zdjęcia wybrane wcześniej w menu Galeria.

Wybierz Opcje i określ odpowiednie opcje:

Podgląd – aby obejrzeć zdjęcie przed zamówieniem wydruku. Przewiń w górę lub w dół, aby wyświetlić zdjęcia.

Zamów teraz – aby złożyć zamówienie.

Zmień zamówienie – aby zmienić szczegóły dotyczące produktów i liczbę kopii wybranego zdjęcia. W widoku zamawiania produktów wybierz produkt, który chcesz zamówić, podając również jego typ. Dostępne opcje i produkty zależą od usługodawcy.

Aby wyświetlić i zmienić szczegóły innych zdjęć, przewiń w lewo lub w prawo.

Zmień inf. o zamaw. – aby zmienić informacje o zamawiającym i zamówieniu.

Dodaj zdjęcie – aby do zamówienia dodać więcej zdjęć.

Usuń zdjęcie – aby z zamówienia usunąć zdjęcia.

5 Jeżeli usługę świadczy grupa punktów usługowych, połączysz się z usługodawcą, a następnie musisz wybrać punkt, z którego chcesz odebrać wydruki. W widoku podglądu zdjęć zostaną wyświetlone zdjęcia wybrane w menu Galeria. W zależności od usługodawcy mogą być dostępne opcje przeglądania i wyszukiwania punktów usługowych przy użyciu różnych kryteriów wyszukiwania.

Szczegóły dotyczące punktu usługowego, takie jak godziny otwarcia, możesz sprawdzić, wybierając Opcje > Informacje (jeśli usługodawca udostępnia takie szczegóły).

Przewiń do żądanego punktu odbioru zdjęć i naciśnij klawisz przewijania. Przed złożeniem zamówienia można przejrzeć zdjęcia, zmienić ich szczegóły lub informacje o zamawiającym albo dodać lub usunąć zdjęcia z zamówienia. Aby zamówić wydruki, wybierz Opcje > Zamów teraz.

## Udostępnianie online

Zdjęcia i pliki wideo można udostępniać w kompatybilnych albumach online, blogach i innych internetowych usługach udostępniania. Można wysyłać materiały, zapisywać niedokończone ogłoszenia jako wersje robocze i dopracowywać je później, a także wyświetlać zawartość albumów. Dopuszczalne typy materiałów mogą zależeć od usługodawcy.

#### Szybki start

Do udostępniania zdjęć potrzebna jest subskrypcja odpowiedniej usługi online. W usłudze takiej można się zwykle zarejestrować na stronie internetowej usługodawcy. Szczegółowe informacje na temat rejestracji w usłudze uzyskasz od usługodawcy. Więcej informacji na temat dostępnych usługodawców można znaleźć w witrynie www.nseries.com/support.

Gdy po raz pierwszy otworzysz usługę, pojawi się wezwanie do wprowadzenia nazwy użytkownika i hasła. Aby wrócić do ustawień później, naciśnij 😚 i wybierz Galeria > Zdjęcia i wideo > Opcje > Otwórz usługę online > Opcje > Ustawienia. Zobacz "Ustawienia udostępniania online", s. 22.

#### Wysyłanie plików

Naciśnij 🛟 , wybierz Galeria > Zdjęcia i wideo, wskaż pliki do wysłania i wybierz Opcje > Wyślij > Przekaż do internetu. Dostęp do usług udostępniania online można uzyskać także z głównego aparatu fotograficznego.

Pojawi się widok Wybór usługi. Aby w usłudze utworzyć nowe konto, wybierz Opcje > Dodaj nowe konto lub na

liście usług wybierz ikonę z tekstem Utwórz nowe. Jeśli utworzysz nowe konto w trybie offline lub zmodyfikujesz ustawienia konta albo usługi przy użyciu przeglądarki internetowej na kompatybilnym komputerze, w celu zaktualizowania listy usług w urządzeniu wybierz Opcje > Pobierz usługi. Aby wybrać usługę, naciśnij .

Po wybraniu usługi wybrane zdjęcia i pliki wideo zostaną wyświetlone w stanie edycji. Można otwierać i oglądać pliki, porządkować je, dodawać do nich tekst, a także dodawać nowe pliki.

Aby połączyć się z usługą i wysłać pliki do internetu, wybierz Opcje > Przekaż lub naciśnij **L**.

Aby anulować wysyłanie do internetu i zapisać przesyłkę jako kopię roboczą, wybierz Wróć > Zapisz jako k. roboczą. Jeśli wysyłanie już się rozpoczęło, wybierz Anuluj > Zapisz jako k. roboczą.

#### Otwieranie usługi online

Aby wyświetlić wysłane zdjęcia i pliki wideo w usłudze online oraz wysłane wpisy i kopie robocze w urządzeniu, w widoku Zdjęcia i wideo wybierz Opcje > Otwórz usługę online. Jeśli utworzysz nowe konto w trybie offline lub zmodyfikujesz ustawienia konta albo usługi przy użyciu przeglądarki internetowej na kompatybilnym komputerze, w celu zaktualizowania listy usług w urządzeniu wybierz Opcje > Pobierz usługi. Wybierz usługę z listy. Po otwarciu usługi wybierz:

Otwórz w przegl. – aby połączyć się z wybraną usługą i wyświetlić wysłane oraz robocze albumy w przeglądarce internetowej. Widok może zależeć od usługodawcy.

Kopie robocze – aby wyświetlić i edytować elementy robocze oraz wysłać je do internetu.

Wysłane – aby wyświetlić 20 najnowszych elementów utworzonych za pomocą urządzenia.

Nowe ogłoszenie – aby utworzyć nowy element.

Dostępne opcje mogą zależeć od usługodawcy.

#### Ustawienia udostępniania online

Aby zmienić ustawienia udostępniania online, w aplikacji Zdjęcia i wideo wybierz Opcje > Otwórz usługę online > Opcje > Ustawienia.

#### Moje konta

Na liście Moje konta można tworzyć nowe konta lub edytować już istniejące. Aby utworzyć nowe konto, wybierz Opcje > Dodaj nowe konto. Aby edytować istniejące już konto, wybierz je, a następnie Opcje > Edytuj. Wybierz następujące opcje:

Nazwa konta – aby wprowadzić nazwę konta.

Usługodawca – aby wybrać usługodawcę, z którego chcesz korzystać. Nie można zmienić usługodawcy dla

istniejącego konta – dla nowego usługodawcy należy utworzyć nowe konto. Jeśli z listy Moje konta usuniesz jakieś konto, wtedy z urządzenia zostanie również usunięta usługa związana z tym kontem oraz wysłane do niej pozycje.

Nazwa użytkownika i Hasło – aby wprowadzić nazwę użytkownika i hasło do konta utworzone podczas rejestracji w usłudze online.

Przekaż rozmiar zdjęcia – aby wybrać rozmiar zdjęć stosowany przy ich wysyłaniu do usługi.

#### Ustawienia aplikacji

Rozm. wyśw. zdjęcia – aby wybrać rozmiar zdjęć stosowany przy ich przeglądaniu na wyświetlaczu urządzenia. To ustawienie nie wpływa na rozmiar wysyłanego zdjęcia.

Rozmiar wyśw. tekstu – aby wybrać rozmiar czcionki stosowany przy wyświetlaniu tekstu w elementach roboczych i wysłanych lub podczas dodawania albo edytowania tekstu w nowym elemencie.

#### Zaawansowane

Usługodawcy – aby wyświetlić lub edytować ustawienia usługodawcy, dodać nowego usługodawcę lub wyświetlić szczegóły usługodawcy. Zmiana usługodawcy powoduje utratę wszystkich informacji o poprzednim usługodawcy na liście Moje konta. Nie można zmienić ustawień wstępnie zdefiniowanych usługodawców.

Domyślny punkt dost. – aby zmienić punkt dostępu do usługi online, wybierz żądany punkt dostępu.

# Oprogramowanie do komputera

#### Home Media Server ⊙

Ważne: aby zwiększyć bezpieczeństwo połączeń przez sieć WLAN, zawsze staraj się uaktywnić jedną z dostępnych metod szyfrowania. Szyfrowanie zmniejsza ryzyko ujawnienia własnych danych osobom niepowołanym.

Aplikacja Home Media Server łączy się z kompatybilnymi urządzeniami w bezprzewodowej sieci lokalnej (WLAN) przy użyciu architektury UPnP. Architektura UPnP korzysta z ustawień zabezpieczających połączenia WLAN.

Aplikacja Home Media Server umożliwia automatyczne katalogowanie muzyki, zdjęć i plików wideo na kompatybilnym komputerze. Można tworzyć własne listy utworów muzycznych, albumy fotograficzne i kolekcje filmów. Można przesyłać kompatybilne pliki multimedialne do urządzenia, a także tworzyć kopie zapasowe plików z urządzenia na komputerze. Urządzenia można użyć jako pilota zdalnego sterowania i odtwarzać pliki z urządzenia lub komputera na podłączonym do sieci domowym urządzeniu multimedialnym kompatybilnym z architekturą UPnP, na przykład na komputerze, ekranie telewizora lub w systemie stereofonicznym.

#### Instalowanie na komputerze

Zainstaluj aplikację Home Media Server na kompatybilnym komputerze z dysku DVD-ROM dołączonego do urządzenia. Aplikacja Home Media Server wymaga systemu operacyjnego Microsoft Windows 2000 lub Windows XP. Jeśli komputer jest chroniony zaporą, może być wymagana zmiana ustawień, która umożliwi współpracę komputera z urządzeniem Nokia. Stosuj się do wyświetlanych na ekranie instrukcji instalacji.

#### Porządkowanie plików multimedialnych

Aby kontrolować własne utwory, zdjęcia cyfrowe i pliki wideo, odszukaj odpowiednie pliki na kompatybilnym komputerze i dodaj te pliki lub całe foldery do aplikacji Home Media Server.

Foldery na komputerze, w których są przechowywane kompatybilne pliki multimedialne, można wskazać jako foldery obserwowane. Gdy w folderach obserwowanych umieścisz nowe pliki multimedialne, aplikacja Home Media Server doda te pliki do biblioteki, a następnie będzie je automatycznie aktualizować.

#### Przesyłanie plików z komputera do urządzenia

- Za pomocą urządzenia Nokia połącz się z aplikacją Home Media Server na kompatybilnym komputerze. Na kompatybilnym komputerze w aplikacji Home Media Server wybierz swoje urządzenie Nokia w menu urządzeń.
- Wybierz bibliotekę plików multimedialnych do przesłania.
- **3** Wybierz jeden plik multimedialny.
- 4 Wybierz opcję przesłania pliku do urządzenia Nokia.

# Przesyłanie plików z urządzenia do komputera

- 1 Za pomocą urządzenia Nokia połącz się z aplikacją Home Media Server na kompatybilnym komputerze lub na kompatybilnym komputerze w aplikacji Home Media Server wybierz urządzenie Nokia w menu urządzeń.
- 2 Wybierz plik do przesłania.
- Wybierz opcję przesłania pliku do aplikacji Home Media Server na kompatybilnym komputerze.

# Wyświetlanie plików z komputera w innych urządzeniach

Używając urządzenia Nokia jako pilota zdalnego sterowania, kompatybilne pliki multimedialne umieszczone w aplikacji Home Media Server na kompatybilnym komputerze można wyświetlać w innych urządzeniach w sieci domowej kompatybilnych z architekturą UPnP. Na przykład za pomocą urządzenia Nokia można sterować odtwarzaniem przechowywanych w komputerze kompatybilnych plików muzycznych na kompatybilnym domowym systemie audio (używającym kompatybilnego odbiornika multimedialnego UPnP).

# Sterowanie plikami multimedialnymi za pomocą urządzenia Nokia:

- 1 Za pomocą urządzenia Nokia połącz się z aplikacją Home Media Server na kompatybilnym komputerze.
- Wybierz bibliotekę multimediów zawierającą plik, którym chcesz sterować.
- 3 Wybierz plik multimedialny.
- 4 Wybierz kompatybilne urządzenie do wyświetlenia pliku.

### Więcej informacji

Aby uzyskać więcej informacji o aplikacji Home Media Server, odwiedź witrynę www.simplecenter.net/nokia lub naciśnij klawisz F1 w tej aplikacji w celu otwarcia Pomocy.

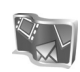

Nokia Lifeblog 🔳 💿

Nokia Lifeblog to połączenie oprogramowania do telefonu komórkowego i na komputer, które prowadzi multimedialny dziennik materiałów zbieranych za pomocą urządzenia. Nokia Lifeblog automatycznie organizuje zdjęcia, pliki wideo, dźwięki, wiadomości SMS, wiadomości MMS i wpisy bloga w kolejności chronologicznej. Materiały te można później przeglądać, przeszukiwać, udostępniać, publikować i archiwizować. Aplikacje Nokia Lifeblog na komputer i Nokia Lifeblog do telefonu komórkowego umożliwiają wysyłanie tych materiałów do innych osób lub udostępnianie ich w blogu.

Nokia Lifeblog do telefonu komórkowego automatycznie rejestruje materiały multimedialne. Za pomocą tej aplikacji możesz przeglądać pliki i wysyłać je do innych osób albo publikować w internecie. Aby przesyłać i synchronizować pliki między urządzeniem a komputerem, podłącz urządzenie kablem USB do transmisji danych lub przez Bluetooth.

Aplikacja Nokia Lifeblog na komputer umożliwia łatwe przeglądanie i wyszukiwanie materiałów zebranych za pomocą urządzenia. Dzięki połączeniu kablem USB do transmisji danych lub przez Bluetooth możesz za pomocą jednego przycisku przesyłać ulubione zdjęcia, pliki wideo oraz wiadomości SMS i MMS z powrotem do urządzenia.

Aby utworzyć kopię zapasową danych aplikacji Nokia Lifeblog w celu ich zabezpieczenia, możesz użyć kompatybilnego dysku twardego, dysku CD lub DVD, dysku wymiennego albo dysku sieciowego. Ponadto możesz publikować pozycje w blogu.

Aby uruchomić aplikację Nokia Lifeblog w urządzeniu, naciśnij 🚱 i wybierz Aplikacje > Lifeblog.

#### Instalacja na komputerze 💿

Komputer, na którym ma zostać zainstalowana aplikacja Nokia Lifeblog, musi spełniać następujące wymagania:

- procesor Intel Pentium 1 GHz lub jego odpowiednik i 128 MB pamięci RAM,
- 400 MB wolnego miejsca na dysku twardym (jeśli trzeba zainstalować oprogramowanie Microsoft DirectX i pakiet Nokia PC Suite),
- rozdzielczość 1024 x 768 i 24-bitowa głębia kolorów,
- karta graficzna 32 MB,
- system Microsoft Windows 2000 lub Windows XP.

Aby zainstalować aplikację Nokia Lifeblog na komputerze, wykonaj następujące czynności:

1 Włóż dysk DVD-ROM dołączony do urządzenia.

- 2 Zainstaluj pakiet PC Suite (obejmuje sterowniki kabla do transmisji danych Nokia do połączenia USB).
- 3 Zainstaluj aplikację Nokia Lifeblog do komputera.

Jeśli na komputerze nie ma jeszcze zainstalowanego oprogramowania Microsoft DirectX 9.0, zostanie ono zainstalowane wraz z aplikacją Nokia Lifeblog do komputera.

#### Łączenie urządzenia z komputerem

Aby połączyć urządzenie z kompatybilnym komputerem za pomocą kompatybilnego kabla USB do transmisji danych, wykonaj następujące czynności:

- 1 Sprawdź, czy jest zainstalowany pakiet Nokia PC Suite.
- 2 Podłącz kabel USB do transmisji danych do urządzenia i komputera. Gdy urządzenie jest łączone z komputerem pierwszy raz po zainstalowaniu pakietu Nokia PC Suite, komputer instaluje odpowiedni sterownik urządzenia. Może to chwilę potrwać.
- 3 Uruchom aplikację Nokia Lifeblog na komputerze.

Aby połączyć urządzenie z kompatybilnym komputerem przy użyciu technologii bezprzewodowej Bluetooth, wykonaj następujące czynności:

- Sprawdź, czy na komputerze jest zainstalowany pakiet Nokia PC Suite.
- 2 Sprawdź, czy urządzenie zostało powiązane z komputerem przy użyciu technologii bezprzewodowej

Bluetooth. Informacje można znaleźć w instrukcjach obsługi pakietu Nokia PC Suite i urządzenia.

3 Uaktywnij połączenie Bluetooth w urządzeniu i komputerze. Szczegółowe informacje można znaleźć w instrukcji obsługi urządzenia i dokumentacji komputera.

#### Kopiowanie plików

Po połączeniu urządzenia z kompatybilnym komputerem za pomocą kabla USB do transmisji danych lub przez Bluetooth możesz kopiować pliki między urządzeniem a komputerem.

Aby skopiować nowe lub zmodyfikowane pliki z urządzenia do komputera oraz skopiować wybrane pliki z komputera do urządzenia:

- 1 Uruchom aplikację Nokia Lifeblog na komputerze.
- 2 W aplikacji Nokia Lifeblog na komputerze wybierz File > Copy from phone and to phone.

Nowe pliki z urządzenia zostaną skopiowane do komputera. Elementy z widoku To phone na komputerze zostaną skopiowane do urządzenia.

#### Publikowanie w internecie

Najlepsze pozycje z bazy danych Nokia Lifeblog można wysyłać do kompatybilnego bloga w internecie, gdzie inni będą mogli je oglądać.

Najpierw utwórz konto w usłudze blogów, a następnie utwórz co najmniej jeden blog jako miejsce docelowe swoich wpisów i dodaj konto bloga do aplikacji Nokia Lifeblog. Usługa blogów zalecana dla użytkowników aplikacji Nokia Lifeblog to TypePad firmy Six Apart, dostępna pod adresem www.typepad.com.

Dodaj konto bloga w ustawieniach blogów aplikacji Nokia Lifeblog w urządzeniu. Na kompatybilnym komputerze możesz edytować konta w oknie Edit blog accounts.

Aby opublikować wpisy w internecie za pomocą urządzenia, wykonaj następujące czynności:

- 1 W widoku Oś czasu lub Ulubione wybierz pozycje, które chcesz opublikować w internecie.
- 2 Wybierz Opcje > Prześlij do internetu.
- 3 Przy pierwszym uruchomieniu tej funkcji aplikacja Nokia Lifeblog pobierze listę blogów z serwera blogów.
- 4 Zostanie wyświetlone okno dialogowe publikowania wpisów bloga. Z listy Prześlij do: wybierz blog, którego chcesz użyć. Aby zaktualizować listę blogów po utworzeniu nowych blogów, wybierz Opcje > Odśwież listę blogów.

- 5 Wprowadź tytuł i opis wysyłanej pozycji. Możesz również napisać dłuższy tekst lub opis w polu Treść.
- 6 Po wpisaniu informacji wybierz Opcje > Wyślij.

Aby opublikować wpisy w internecie za pomocą komputera, wykonaj następujące czynności:

- W widoku Oś czasu lub Ulubione wybierz pozycje (maksymalnie 50), które chcesz opublikować w internecie.
- 2 Wybierz File > Prześlij do internetu. Zostanie otwarte okno Prześlij do internetu.
- 3 Wprowadź tytuł i opis wysyłanej pozycji. Możesz również napisać dłuższy tekst lub opis w polu Treść.
- 4 Z listy Prześlij do: wybierz blog, którego chcesz użyć.
- 5 Po wykonaniu wszystkich czynności wybierz Wyślij.

#### Importowanie plików z innych źródeł

Oprócz zdjęć JPG zrobionych aparatem urządzenia do aplikacji Nokia Lifeblog można również importować inne pliki JPG, pliki wideo w formacie 3GP i MP4, pliki dźwiękowe w formacie AMR oraz pliki tekstowe w formacie TXT pochodzące z innych źródeł (takich jak kompatybilny dysk CD lub DVD albo foldery na dysku twardym kompatybilnego komputera). Aby zaimportować zdjęcia lub pliki wideo z kompatybilnego komputera do aplikacji Nokia Lifeblog na komputerze, wykonaj następujące czynności:

- 1 Wybierz Oś czasu lub Ulubione > File > Import. Zostanie otwarte okno Import.
- 2 Przejrzyj listę, aby znaleźć zdjęcie, plik wideo lub plik dźwiękowy albo tekstowy, który chcesz zaimportować, lub przejdź do innego folderu, aby znaleźć żądany plik.
- 3 Wybierz folder, plik lub kilka plików. Możesz obejrzeć ich zawartość w okienku podglądu.
- 4 Kliknij Otwórz, aby zaimportować folder (z podfolderami) lub wybrane pliki.

# Przeglądanie widoków Oś czasu i Ulubione

Po uruchomieniu aplikacji Nokia Lifeblog na komputerze masz kilka możliwości poruszania się w widokach Oś czasu i Ulubione. Najszybszym sposobem jest użycie suwaka. Możesz też kliknąć pasek czasu, aby wybrać datę, użyć polecenia Przejdź do daty albo użyć klawiszy ze strzałkami.

## Więcej informacji

Aby uzyskać więcej informacji o usługach blogów i ich kompatybilności z aplikacją Nokia Lifeblog, odwiedź witrynę www.nokia.com/lifeblog lub naciśnij klawisz F1 w aplikacji Nokia Lifeblog na komputerze w celu otwarcia Pomocy.

# Nokia PC Suite ⊙

Pakiet Nokia PC Suite to zbiór aplikacji na komputer przygotowanych do współpracy z Twoim urządzeniem Nokia.

Pakiet Nokia PC Suite można zainstalować na komputerze, który działa w systemie Microsoft Windows 2000 lub XP, a ponadto jest kompatybilny z dostarczonym kablem USB do transmisji danych, technologią Bluetooth lub transmisją w podczerwieni. Instalacja na komputerze jest niezbędna do korzystania z pakietu Nokia PC Suite. Więcej informacji znajduje się na dysku DVD-ROM dołączonym do urządzenia.

Pełna instrukcja obsługi pakietu Nokia PC Suite jest dostępna w formie elektronicznej na dysku DVD-ROM. Aby uzyskać więcej informacji i pobrać najnowszą wersję pakietu Nokia PC Suite, odwiedź witrynę internetową www.nokia.com/pcsuite.

Wybrane aplikacje z pakietu Nokia PC Suite:

Get Connected – umożliwia pierwsze połączenie urządzenia z kompatybilnym komputerem.

Synchronize – umożliwia synchronizowanie kontaktów, kalendarza, listy spraw, notatek i wiadomości e-mail między urządzeniem a kompatybilnym programem do informacji osobistych na komputerze.

Backup – umożliwia tworzenie zapasowych kopii danych z urządzenia i przywracanie ich z komputera w urządzeniu.

Send text messages – umożliwia tworzenie i wysyłanie wiadomości SMS.

Store images – umożliwia zapisywanie na kompatybilnym komputerze zdjęć i plików wideo z urządzenia.

File manager – umożliwia porządkowanie zawartości folderów urządzenia za pomocą Eksploratora Windows.

Transfer music – umożliwia tworzenie i organizowanie cyfrowych plików multimedialnych na kompatybilnym komputerze oraz przesyłanie ich do kompatybilnego urządzenia.

Connect to the Internet – umożliwia nawiązywanie połączeń z siecią przy użyciu urządzenia jako modemu.

## Więcej informacji

Aby uzyskać więcej informacji i pobrać najnowszą wersję pakietu Nokia PC Suite, odwiedź witrynę internetową www.nokia.com/pcsuite.

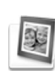

# Adobe Photoshop Album Starter Edition ⊙

Aplikacja Adobe Photoshop Album Starter Edition 3.0 ułatwia wyszukiwanie, poprawianie i udostępnianie zdjęć za pomocą kompatybilnego komputera. Wersja Starter Edition umożliwia:

- Organizowanie zdjęć za pomocą etykiet, które ułatwiają ich wyszukiwanie.
- Używanie widoku kalendarza do przeglądania wszystkich zdjęć cyfrowych w jednym miejscu.
- Poprawianie typowych wad zdjęć jednym kliknięciem.
- Udostępnianie zdjęć na różne sposoby: wysyłanie pocztą e-mail, drukowanie w domu lub wysyłanie do kompatybilnych urządzeń przenośnych.

#### Instalacja

Zainstaluj aplikację Starter Edition na kompatybilnym komputerze z dysku DVD-ROM dołączonego do urządzenia. Wymagania aplikacji Starter Edition: system operacyjny Microsoft Windows 2000 (z dodatkiem Service Pack 4 lub nowszym) albo Microsoft Windows XP (z dodatkiem Service Pack 2 lub nowszym), pakiet Nokia PC Suite 6.5 lub nowszy do łączności między urządzeniem a komputerem oraz aplikacja Apple QuickTime 6.5.1 lub nowsza do przeglądania i edytowania plików wideo. Pakiet Nokia PC Suite znajduje się na dysku DVD-ROM dołączonym do urządzenia. Jeśli na komputerze nie ma zainstalowanej aplikacji Apple QuickTime, można ją pobrać pod adresem www.apple.com/quicktime/download. Stosuj się do wyświetlanych na ekranie instrukcji instalacji.

#### Przesyłanie z urządzenia do komputera

Istnieją dwa sposoby przesyłania zdjęć z urządzenia do aplikacji Starter Edition.

Aby automatycznie przesłać zdjęcia i pliki wideo z urządzenia do kompatybilnego komputera, wykonaj następujące czynności:

- Połącz urządzenie z kompatybilnym komputerem kablem USB do transmisji danych. Na komputerze zostanie wyświetlone okno Adobe Photo Downloader, a nowe zdjęcia i pliki wideo zarejestrowane od ostatniego przesyłania zostaną zaznaczone automatycznie.
- 2 Aby rozpocząć przesyłanie, kliknij Get Photos. Wszystkie zaznaczone pliki zostaną zaimportowane do aplikacji Starter Edition. Wszystkie albumy utworzone w folderze Galeria w urządzeniu zostaną automatycznie przesłane do aplikacji Starter Edition i oznaczone etykietami.
- 3 Po przesłaniu plików do aplikacji Starter Edition można je usunąć z urządzenia.

Aby włączyć lub wyłączyć automatyczne okno dialogowe Adobe Photo Downloader, kliknij prawym przyciskiem myszy ikonę na pasku zadań.

Aby ręcznie przesłać zdjęcia do kompatybilnego komputera, wykonaj następujące czynności:

- Połącz urządzenie z kompatybilnym komputerem kablem USB do transmisji danych lub przez Bluetooth.
- 2 Uruchom aplikację Starter Edition.
- 3 Na pasku skrótów kliknij Get photos > From Camera, Mobile Phone lub Card Reader. Zostanie otwarta aplikacja Adobe Photo Downloader.
- 4 Kliknij Get Photos, aby rozpocząć przesyłanie. Wszystkie zaznaczone pliki zostaną zaimportowane do aplikacji Starter Edition. Wszystkie albumy utworzone w folderze Galeria w urządzeniu zostaną automatycznie przesłane do aplikacji Starter Edition i oznaczone etykietami.
- 5 Po przesłaniu plików do aplikacji Starter Edition można je usunąć z urządzenia.

#### Przesyłanie z komputera do urządzenia

Aby zdjęcia i pliki wideo po edycji przesłać z powrotem do urządzenia, wykonaj następujące czynności:

- 1 Połącz urządzenie z kompatybilnym komputerem kablem USB do transmisji danych lub przez Bluetooth.
- 2 Uruchom aplikację Starter Edition.

- 3 Zaznacz zdjęcia i pliki wideo, które chcesz przesłać do urządzenia.
- 4 Kliknij polecenie Share na pasku skrótów i wybierz Send to Mobile Phone.
- 5 Kliknij OK.

#### Organizowanie zdjęć według daty

Aplikacja Starter Edition automatycznie organizuje zdjęcia według daty, ułatwiając ich wyszukiwanie. Istnieją dwa sposoby wyszukiwania zdjęć według daty: magazyn zdjęć i widok kalendarza.

Aby wyszukać zdjęcia w magazynie zdjęć, wykonaj następujące czynności:

- 1 Wybierz Photo Well na pasku skrótów.
- 2 Na osi czasu pod paskiem skrótów wybierz miesiąc, aby przejrzeć zdjęcia zrobione w tym miesiącu. Zdjęcia z tego miesiąca zostaną wyświetlone w magazynie zdjęć.

Aby wyszukać zdjęcia w widoku kalendarza, wykonaj następujące czynności:

- 1 Wybierz Calendar View na pasku skrótów.
- 2 W widoku kalendarza wybierz dzień oznaczony zdjęciem, aby przeglądać wszystkie zdjęcia zrobione tego dnia.
- 3 Przewijaj miesiące za pomocą przycisków ze strzałkami znajdujących się u góry w widoku kalendarza.

### Organizowanie zdjęć za pomocą etykiet

Zdjęcia można wyszukiwać za pomocą etykiet ze słowami kluczowymi, związanych z osobami, miejscami i zdarzeniami przedstawionymi na zdjęciach lub innymi cechami. Oznaczając zdjęcia etykietami, nie trzeba pamiętać nazwy pliku, daty ani folderu poszczególnych zdjęć.

Kliknij Organize na pasku skrótów, aby otworzyć okno Tag.

Aby utworzyć własną etykietę, wykonaj następujące czynności:

- 1 Kliknij New w oknie Tag i wybierz New Tag.
- 2 W oknie dialogowym Create Tag w menu Category wybierz podkategorię, w której chcesz umieścić etykietę.
- 3 W polu tekstowym Name wprowadź nazwę etykiety.
- 4 W polu tekstowym Note wprowadź informacje, które chcesz dodać do etykiety.
- 5 Kliknij OK.

Etykieta pojawi się w oknie Tag w wybranej kategorii lub podkategorii.

Aby dołączyć etykietę do zdjęcia, przeciągnij ją z okna Tag na zdjęcie w magazynie zdjęć.

Aby znaleźć zdjęcia, kliknij dwukrotnie etykietę w oknie Tag. Funkcja wyszukiwania znajdzie wszystkie zdjęcia, do których dołączono wybraną etykietę. Aby zawęzić zakres zdjęć i przejść do określonego miesiąca, kliknij pasek na osi czasu.

Po utworzeniu nowego albumu w urządzeniu, dodaniu do niego zdjęć i przesłaniu zdjęć do aplikacji Starter Edition informacje o albumie będą wyświetlane jako nowa etykieta w grupie Imported tags.

#### Poprawianie zdjęć

Aby poprawić typowe wady zdjęcia, wykonaj następujące czynności:

- 1 Wybierz zdjęcie w magazynie zdjęć.
- Kliknij Fix photo na pasku skrótów.
   Aplikacja Starter Edition wykona kopię zdjęcia do edycji.

Aby poprawić zdjęcie automatycznie, wybierz Auto Smart Fix.

Aby poprawić zdjęcie ręcznie, wybierz Fix Photo Window i spośród następujących opcji wybierz:

General – umożliwia wybór automatycznej korekcji kolorów, poziomów, kontrastu lub ostrości.

Crop – umożliwia przycięcie zdjęcia w celu poprawienia kompozycji lub zaakcentowania pewnych obiektów przedstawionych na zdjęciu.

Red Eye – umożliwia poprawienie efektu czerwonych oczu spowodowanego użyciem lampy błyskowej.

### Odtwarzanie i edytowanie plików wideo

Aby odtworzyć plik wideo, kliknij go dwukrotnie, a następnie kliknij Play pod oknem pliku wideo.

Aby wyedytować, przestawić lub usunąć pewne sceny z pliku wideo z urządzenia, wykonaj następujące czynności:

- 1 Kliknij prawym przyciskiem myszy plik wideo i wybierz Edit Mobile Movie. W oknie pliku wideo zostanie wyświetlona pierwsza klatka filmu. Niebieski znacznik na osi czasu pod oknem pliku wideo wskaże wyświetlaną klatkę.
- 2 Aby odtwarzać, przerywać, zatrzymywać, przechodzić na początek lub na koniec, używaj przycisków dostępnych pod oknem pliku wideo. Aby przejść do innego miejsca w pliku wideo, możesz przeciągnąć niebieski znacznik na osi czasu.
- 3 Aby zaznaczyć część pliku wideo do edycji, zmiany układu lub usunięcia, wykonaj jedną z poniższych czynności:
  - Przeciągnij uchwyty zaznaczenia znajdujące się na początku i na końcu osi czasu.
  - Aby zaznaczyć początek wyboru, naciśnij i przytrzymaj klawisz Shift i kliknij oś czasu. Aby zaznaczyć koniec wyboru, naciśnij i przytrzymaj klawisz Ctrl i kliknij oś czasu.

Po wybraniu odcinka pliku wideo można przeciągać pasek wyboru na osi czasu.

4 Aby usunąć wybrany fragment z pliku wideo, kliknij przycisk Delete na pasku narzędzi. Aby przyciąć wybrany fragment i usunąć pozostałe części, kliknij przycisk Crop na pasku narzędzi. Aby skopiować wybrany fragment i wkleić go w innym miejscu, kliknij przycisk Copy na pasku narzędzi. Przeciągnij niebieski znacznik na osi czasu do żądanego punktu i kliknij przycisk Paste.

#### Więcej informacji

Aby uzyskać dodatkową pomoc na temat funkcji programu, wybierz Help > Adobe Photoshop Album Help w głównym menu.

Aby uzyskać więcej informacji o oprogramowaniu Starter Edition, odwiedź stronę internetową www.adobe.com/products/photoshopalbum/starter.html.

## Adobe Premiere Elements 💿

Poniższe informacje zostały opracowane na podstawie danych dotyczących najnowszej wersji programu Adobe Premier Elements dostępnej w momencie pisania niniejszej instrukcji. Szczegółowe informacje, zwłaszcza dotyczące lokalizacji różnych opcji, mogą jednak nie być dokładne i ulec zmianie. Oprogramowanie komputerowe Adobe Premiere Elements umożliwia montowanie i edycję plików wideo oraz zdjęć, dodawanie efektów, przejść, tekstu i dźwięku, zapisywanie wyników pracy jako filmu w formacie aplikacji QuickTime lub multimedialnego pliku systemu Windows albo nagrywanie ich bezpośrednio na kompatybilnym dysku DVD.

Aby zainstalować aplikację Adobe Premiere Elements i używać jej, trzeba mieć komputer z systemem Microsoft Windows XP. Aplikację Adobe Premiere Elements należy zainstalować na komputerze.

Wymagania aplikacji Adobe Premiere Elements:

- procesor Intel Pentium 4 lub Intel Celeron 1,3 GHz (lub kompatybilny procesor z funkcją SSE2); procesor dwurdzeniowy lub procesor zgodny z technologią Hyper Threading; do odtwarzania wideo w wysokiej rozdzielczości (HDV) wymagany jest procesor Pentium 4 3 GHz,
- system Microsoft Windows XP (Home Edition lub Media Center Edition) z dodatkiem Service Pack 2 lub nowszym,
- 512 MB pamięci RAM; do odtwarzania wideo w wysokiej rozdzielczości (HDV) wymagana jest pamięć o pojemności 1 GB,
- 4 GB dostępnego miejsca na dysku twardym na potrzeby instalacji,

- napęd DVD-ROM (do nagrywania dysków DVD wymagana jest kompatybilna nagrywarka DVD),
- rozdzielczość 1024 x 768 i 16-bitowa głębia kolorów (XGA),
- sterowniki dźwięku i obrazu kompatybilne z oprogramowaniem Microsoft DirectX 9.

Program Adobe Premiere Elements obsługuje następujące formaty plików wideo: 3gp (tylko importowanie), .mpeg, QuickTime, Windows Media, JVC Everio (tylko importowanie), .asf (tylko importowanie), .wav, .wma (tylko importowanie), Dolby Digital Stereo, .psd (tylko importowanie); formaty plików audio: .aiff, .mp3, i .wav; oraz formaty plików obrazów, takie jak: .png (tylko importowanie) i .jpeg. Aby uzyskać pełną listę dopuszczalnych formatów plików, patrz Adobe Help Center w aplikacji Adobe Premiere Elements. Aby uzyskać informacje na temat otwierania okna Adobe Help Center, patrz "Pomoc i samouczki", s. 35.

#### Instalowanie aplikacji Adobe Premiere Elements na komputerze

Aby zainstalować aplikację Adobe Premiere Elements z dysku DVD-ROM na kompatybilnym komputerze, wykonaj następujące czynności:

1 Zamknij wszystkie aplikacje otwarte na komputerze i w urządzeniu.

- 2 Włóż dysk DVD-ROM znajdujący się w standardowym zestawie do napędu DVD w komputerze.
- 3 Z menu Install Software wybierz Adobe Premiere Elements.
- 4 Stosuj się do wyświetlanych na ekranie instrukcji.

#### Pomoc i samouczki

Aby uzyskać szczegółowe informacje o aplikacji Adobe Premiere Elements, w widoku głównym wybierz Help > Premiere Elements Help , aby otworzyć okno Adobe Help Center, które zawiera także kilka pomocnych samouczków. Patrz także panel How to w widoku edycji aplikacji Adobe Premiere Elements.

#### Tworzenie pliku wideo

Aplikacja Adobe Premiere Elements ma cztery aktywne obszary robocze: Edit oraz DVD. W momencie otwarcia aplikacji domyślnie włączany jest obszar roboczy Edit (Edycja). Aby otworzyć inny obszar roboczy, naciśnij żądany przycisk w prawym górnym rogu obszaru roboczego edycji.

Obszar roboczy Edit (Edycja) jest obszarem głównym, umożliwiającym przeglądanie plików na osiach czasu i ich edycję. W obszarze roboczym Titles (Tytuły) można dodawać tytuły, napisy końcowe i podpisy, a w obszarze roboczym DVD – nagrać plik wideo na kompatybilnym dysku DVD.

#### Rozpoczynanie nowego projektu

W aplikacji Adobe Premiere Elements można tworzyć projekty, w których wybrane pliki wideo i audio, zdjęcia, efekty, przejścia oraz tytuły łączy się w film. Aby rozpocząć nowy projekt i dodać do niego pliki multimedialne, wykonaj następujące czynności:

- 1 Uruchom aplikację Adobe Premiere Elements.
- 2 W widoku Welcome wybierz New project.
- 3 W oknie dialogowym New project wprowadź nazwę projektu i wybierz OK.

Po wprowadzeniu nazwy możesz dodać do projektu pliki multimedialne.

# Uzyskiwanie plików multimedialnych do projektu

Aby dodać do projektu zapisane pliki wideo, pliki dźwiękowe i zdjęcia, kliknij przycisk Get Media na pasku skrótów. Pliki można wyszukiwać i wybierać na kompatybilnym komputerze, kompatybilnym dysku wymiennym lub – przy użyciu kompatybilnego kabla USB do transmisji danych – we własnym urządzeniu Nokia.

Wybrane pliki są wymienione w panelu Media. Aby użyć żądanego pliku, naciśnij i przytrzymaj lewy przycisk myszy oraz przeciągnij plik z panelu Media na oś czasu. Pliki na osi czasu można ustawiać w kolejności, w której mają być odtwarzane, a także przycinać je odpowiednio do potrzeb. Aby uzyskać więcej informacji, patrz Adobe Help Center. Aby uzyskać informacje na temat otwierania okna Adobe Help Center, patrz "Pomoc i samouczki", s. 35.

#### Edytowanie plików wideo i zdjęć

Do plików wideo można dodawać efekty, na przykład wiry i zakrzywienia, oraz przejścia, na przykład ściemnianie i rozmywanie. Można także edytować kolory i oświetlenie.

Aby zastosować efekt lub przejście, w panelu Effects and transitions wybierz żądany efekt lub przejście i przeciągnij je do pliku na osi czasu.

Aby do utworzonego pliku wideo dodać tytuł, napisy końcowe lub podpisy, w widoku Titles (Tytuły) wybierz żądany tytuł lub użyj szablonu.

#### Udostępnianie pliku wideo

Aplikacja Adobe Premiere Elements umożliwia nagrywanie plików wideo na kompatybilnym dysku DVD i oglądanie ich na ekranie kompatybilnego telewizora. Pliki wideo można także wyeksportować do innego formatu pliku i udostępnić je w internecie.

#### Nagrywanie pliku wideo na dysku DVD

W obszarze roboczym DVD wybierz jeden z dwóch typów dysku DVD: dysk odtwarzany automatycznie, który nie

zawiera menu, lub dysk wyposażony w menu, do którego można wybrać różne sceny, menu i szablony.

Aby wyświetlić podgląd dysku DVD, w obszarze roboczym DVD wybierz Preview DVD i naciśnij Play.

Aby przed nagraniem filmu na kompatybilnym dysku DVD dopasować ustawienia dysku, w panelu Layout wybierz Burn DVD. Patrz "Ustawienia dysku DVD", s. 37.

Aby nagrać film na kompatybilnym dysku DVD, wybierz Burn.

#### Ustawienia dysku DVD

Przed nagraniem pliku wideo na kompatybilnym dysku DVD można zmienić ustawienia dysku. Zdecyduj, czy plik wideo ma być nagrywany bezpośrednio na dysku DVD, czy zapisywany w folderze na dysku twardym kompatybilnego komputera, określ jakość dysku DVD i wybierz standard telewizyjny stosowany w danym regionie. Domyślnym ustawieniem jakości dysku DVD jest Fit to disc. Aplikacja Adobe Premiere Elements dopasowuje plik do dostępnego miejsca na dysku i stosuje możliwie najmniejszą kompresję w celu zachowania jakości. Kompresja może długo trwać, zależnie od długości i złożoności pliku wideo.

#### Eksportowanie pliku wideo do innego formatu

Jeśli chcesz udostępnić plik wideo na przykład w internecie, możesz wyeksportować go do innego

formatu pliku, takiego jak format aplikacji QuickTime lub pakietu Windows Media do odtwarzania w internecie. Aby wyeksportować plik do innego formatu, naciśnij przycisk Export na pasku skrótów.

Aby uzyskać pełną listę dopuszczalnych formatów plików, patrz Adobe Help Center w aplikacji Adobe Premiere Elements. Aby uzyskać informacje na temat otwierania okna Adobe Help Center, patrz "Pomoc i samouczki", s. 35.